## YAZ ÖĞRETİMİ DERS KAYIT İŞLEMLERİ KILAVUZU (misafir öğrenciler için)

## 1- Diğer Üniversitelerde öğrenim gören öğrenciler MİSAFİR ÖĞRENCİ olarak

https://obsogrenci.karatekin.edu.tr/MisafirOgrenciLogin adresinden kullanıcı oluşturmaları gerekmektedir.

| Misafir Öğrenci Aday<br>Başvuru Sistemi | Misafir Ögrenci Aday<br>Başvuru Sistemi         | y |
|-----------------------------------------|-------------------------------------------------|---|
| TC Kimlik veya E Posta                  | Tc Kimlik                                       |   |
|                                         | Ad                                              |   |
| Şirre                                   | Soyad                                           |   |
| Ben robot değilim                       | Cinsiyet Seçiniz                                | ~ |
| Gızlilik - Şərtər                       | E-Posta                                         |   |
| GIRIS YAP                               | GSM Numarası (0)                                |   |
| KAYIT OL                                | Ben robot değilim reCAPTCHA<br>Gizliki - Şartar |   |
| ŞIFREMI UNUTTUM                         |                                                 |   |
| TELEFON ONAYI                           | KAYIT OL<br>GIRIŞ'E DÖN                         |   |

2- Öğrenci Bilgi Sistemi(OBS)'ne tıklanarak giriş yapılır. Açılan ekrandan istenilen bilgiler girilerek "Öğrenci Kaydını Oluştur" butonuna tıklanır ve öğrenci misafir öğrenci olarak kayıt edilir.

| Misafir Öğrenci Kayıt |                            |                                                              |     |
|-----------------------|----------------------------|--------------------------------------------------------------|-----|
| Adı                   |                            | Soyadı                                                       |     |
| SINAN                 |                            | ŞAHİN                                                        |     |
| GSM Numarası          |                            | E-Posta                                                      |     |
| 12.4.1                |                            |                                                              |     |
| IDAN                  |                            |                                                              |     |
| Sinif                 |                            |                                                              |     |
| Seçiriz               |                            |                                                              | · · |
| Seçiniz               |                            |                                                              | ~   |
| Program               |                            |                                                              |     |
| Seçiniz               |                            |                                                              | ~   |
|                       | Ben robot değ<br>Kapat Oğr | illim reCAPTCHA<br>Gisilik - Şərtlər<br>enci Kaydını Oluştur |     |

3- Misafir öğrenci kayıt ekranındaki bilgiler girilip "öğrenci kaydını oluştur" butonuna tıklandığında bu bilgiler gelir. Şifreniz SMS ile gönderilecektir.

| Misafir Öğrenci Olarak Kayıt İşleminiz Başarıyla Gerçekleşti!                                            |  |  |  |  |  |  |  |
|----------------------------------------------------------------------------------------------------|--|--|--|--|--|--|--|
| Öğrenci numaranız : 220605091                                                                            |  |  |  |  |  |  |  |
| Kullanıcı adınız : 220605091                                                                             |  |  |  |  |  |  |  |
| Şifreniz eposta ve sms olarak iletildi.                                                                  |  |  |  |  |  |  |  |
| Kullanıcı adınız ve şifreniz 0(50 numaralı hatta mesaj olarak iletilmiştir.                              |  |  |  |  |  |  |  |
| IÇANKIRI KARATEKİN ÜNİVERSİTESİ ' ne kullanıcı bilgilerinizi kullanarak giriş yapmak<br>için tıklayınız. |  |  |  |  |  |  |  |
| Tamam                                                                                                    |  |  |  |  |  |  |  |
| Ben robot değilim reCAPTCHA<br>Gizlilik - Şərdər                                                         |  |  |  |  |  |  |  |

4- Kullanıcı adınız ve SMS ile gönderilen şifreniz ile <u>https://ekampus.karatekin.edu.tr/Login</u> bu linkten öğrenci bilgi sistemine giriş yapabilirsiniz.

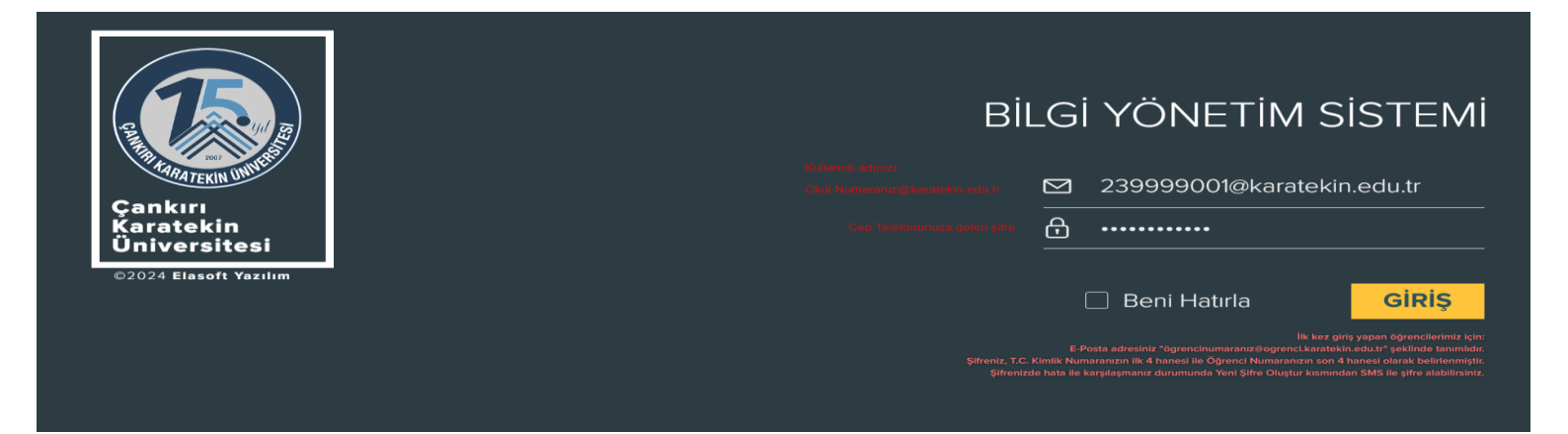

5- Öğrenci Bilgi Sistemi(OBS)'ne tıklanarak giriş yapılır.

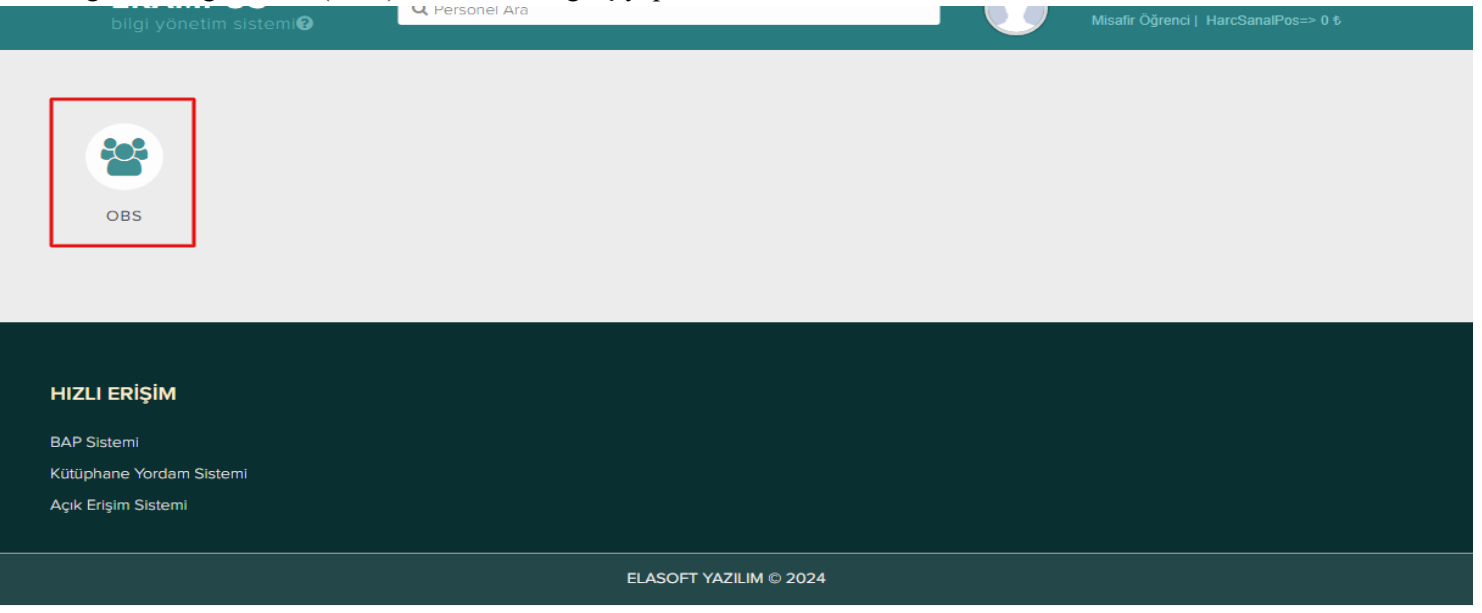

6- Açılan öğrenci bilgi sayfasından "Kayıt Yenileme İşlemleri- Ders Kayıt İşlemleri(Yaz Okulu)" butonuna tıklanmalıdır.

|                                   |                                                                                                    |                                        |                                                                                      | 10 Türkçe - [D              | - | -1940 STRANG SALANS |
|-----------------------------------|----------------------------------------------------------------------------------------------------|----------------------------------------|--------------------------------------------------------------------------------------|-----------------------------|---|---------------------|
| A A MARY R                        | Ananayla                                                                                                    |                                        |                                                                                      |                             |   | 100                 |
| Ogrand Bigheri P                  | Personal Property and the second person of the second person of the seco |                                        |                                                                                      |                             |   |                     |
| Kaut Venilama Islambert           | Management and a second second s                                                                                                    |                                        |                                                                                      |                             |   |                     |
| bes davi bemer                    |                                                                                                    |                                        |                                                                                      |                             |   |                     |
| Deta da la la persent tras Church | 218.27                                                                                                    |                                        |                                                                                      |                             |   |                     |
| 1                                 | 1.155                                                                                                    |                                        |                                                                                      |                             |   |                     |
| Sinav falep (percent 3            | Gdz Yarryth Smaulan vo Not Girty/Omay Tarihbert                                                                                                    | Programlars<br>(Tip ve Dig Hell, Fall, | Dig Hehmitigs Fahalitens                                                             | Linamadatii                 |   |                     |
| Francis Reports Internier         |                                                                                                    | Maric)                                 |                                                                                      |                             |   |                     |
| i Harg / Borg iglemant >          | Öğranci Dere Devam                                                                                                    | 13 Şubat 02 Haziran 2023               | 30 Ocali 12 Mayıs 2023                                                               | 20 Subat 02 Haytran<br>2023 |   |                     |
| 🗆 Regionaligientert 🕞 🗧           | Ara Resaular                                                                                                    | 08 Nican 16 Nican 2023                 | 30 Mart- 09 Misair 3023                                                              | 08-18 Nisan 2023            |   |                     |
|                                   | Ara Susav But Grigherman Son Gänü                                                                                                    | 00 Hayes 2023                          | 18 Milaio 3023                                                                       | Oli Mayns 2023              |   |                     |
|                                   | Ara Sinav Notlann Onaylanmasinin son gilmü                                                                                                    | 09 Hayis 2022                          | 17 Misan2033                                                                         | * Mayis 2023                |   |                     |
|                                   | Hararut Souwlars<br>2 Ders saatlerinie dipoidale bir saatte yapılaraktır]                                                                                                    | 29 Mayos 03 Hours2023                  | 08-12 Mayes 2023                                                                     | 29 Mayıs 02<br>Harirən2023  |   |                     |
|                                   | Tarryd Sone (Final) Smashers                                                                                                    | 03-11 Haziran 2023                     | 15 Hayes - 11 Haziran 2023(Pixal sinayları gile dönemi dönemlik dersler<br>içindir.) | 03- 11 Haziras 2023         |   |                     |
|                                   | Final Smar Not Girighrinin Son Gilmi                                                                                                    | 14 Hazire 2823                         | 25 Hannan 2023                                                                       | 53 Haziran 2923             |   |                     |
|                                   | Final Smay Notlarmon Dan Edilmeatinin Son Gönü                                                                                                    | 15 Haziran 2023                        | 26 Haziran 2023                                                                      | 14 Marirus 2023             |   |                     |
|                                   | Billinkow Negolary                                                                                                    | 15-20 Haziran 2023                     | 10 - 20 Temmuz 2023(1,2,3,4 smiller için ) 07 20Ağustos 2023(5.<br>smiller)          | 15-20 Haziran 2022          |   |                     |
|                                   | Rütünleme Anav Nat Gesplermin Aun Günü                                                                                                    | 21 Harman 2023                         | 06 Ağustus 3033 3,2,3,4 sınıflar için ) 27 Ağustus3033 (h.smiflar)21                 | 21 Hannan 2023              |   |                     |
|                                   | Billislame Smay Nutlarmon Dan Edilmoninin Sco Ginő                                                                                                    | 22 Husinan 2023                        | 07 Agustus 2023 1,2,3,4 sendar için ) 28 Ağustonia 2023(5 sendar)                    | 23 Haziran 2923             |   |                     |
|                                   | Tek Ders Smays                                                                                                    | 23 Haziran 2023                        | 01 Evill 2023                                                                        |                             |   |                     |
|                                   | 1. Ek Sinavlar (Arami ilğrəsim sürəsini doklaran<br>üğrəncilər için)                                                                                                    |                                        |                                                                                      |                             |   |                     |
|                                   | 2. Eh Smardar (Azami ilgrenim silresini doblaran<br>Sğranciler için)                                                                                                    |                                        |                                                                                      |                             |   |                     |

7- Yaz okulu ders kayıt ekranı açıldığında kayıtlandığınız programın varsa yaz öğretiminde açılan derslerini göreceksiniz. Sadece bu derslerden seçim yapmak istiyorsanız her dersin başındaki (+) butonuna tıklayarak derslerinizi seçebilirsiniz

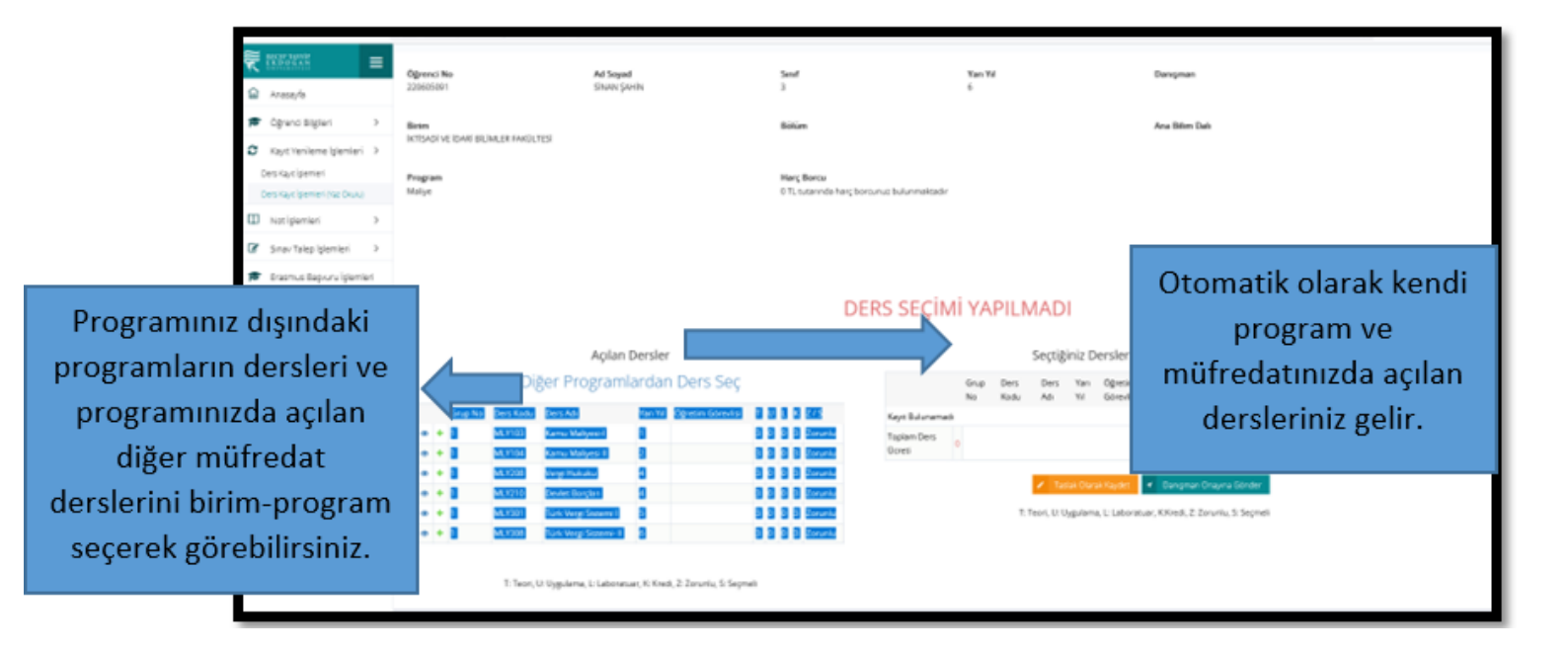

**8-** Üniversitemiz yaz öğretiminde ders açan diğer programların derslerinden seçmek için "Diğer Programlardan Ders Seçme" butonuna tıklayarak birim ve program seçerek dersleri listeleyebilirsiniz.

| 1920221 =                                 | Ogressi No                                   | Ad Seyad                       |                        | Sent                              |                    | Ten Ye |           |            |                    | Dangman                             |                       |
|-------------------------------------------|----------------------------------------------|--------------------------------|------------------------|-----------------------------------|--------------------|--------|-----------|------------|--------------------|-------------------------------------|-----------------------|
| Anazayfa                                  | 229905091                                    | SINAN DAHIN.                   | Diger Prog             | gramlardan Ders Seç               |                    |        |           | $\sim$     |                    |                                     |                       |
| Cigrano Biglani 3                         | Brim<br>Internet ve Idahi bilimler fakoltegi |                                | Egeim Bir              | (geim Brimi                       |                    |        |           |            |                    |                                     |                       |
| Den fajn gemen<br>Den fajn gemen met Duit | Pengram<br>Maliya                            |                                | I.                     |                                   |                    |        |           |            |                    |                                     |                       |
| natigienieri: 2                           |                                              |                                | ADALET I               | REFLEX VURSEMONULU                |                    |        | í         | i I        |                    |                                     |                       |
| Sinav Talep Igemien 3                     |                                              |                                | ARDESEN                | TURIEN FAILULTESI                 |                    |        |           | - 1        |                    |                                     |                       |
| Erasmus Bageunu Igiernen                  |                                              |                                | ARCESEN                | TURIZM VE OTELCIUK VUKSEKOKS      | ubu ()             |        |           | 3          |                    |                                     |                       |
| Harg/Borg glamler: 3                      |                                              |                                | REDEV E                | GETIMI VE SPOR YUKSERDKULU<br>195 |                    |        |           |            |                    |                                     |                       |
| Bagvuru (glamiari )                       |                                              |                                | DSHRID                 | MLIĞI PAKÜLTESI                   |                    |        |           | -          |                    |                                     |                       |
|                                           |                                              | Açılan Dersler                 |                        |                                   |                    |        | Seç       | tiğiniz D  | ersler ( 0         | /3 Ders Adedi )                     | 10                    |
|                                           |                                              | Programlärdar                  | Ders Seç               |                                   |                    | Onip   | Ders De   | es tan     | Ogressin           | TULK / Tekner Add                   | Durum Tax Divilu Ders |
|                                           | Grup No. Dara Kadu Ders                      | Adi Yan Yi                     | Ogratim Görevbal       | T D L K 2/5                       | Kayet Bullumaniach |        |           |            |                    |                                     |                       |
|                                           | <ul> <li>+ 3 MU103 Kem</li> </ul>            | w MakyesH T.                   |                        | 3 0 0 3 Zorumu                    | Toplam Ders        |        |           |            |                    |                                     |                       |
|                                           | # + 1 MLY104 Kam                             | so Molgesi II 2                |                        | 3 0 0 3 Zeruniu                   | Upen               |        |           |            |                    |                                     |                       |
|                                           | · · · · MLY208 Verg                          | r Hullahu di                   |                        | 3 0 0 3 Zarania                   |                    |        | 12        |            | A Sauce            | Dahgman Ontaine Gloder              |                       |
|                                           | <ul> <li>+ 1 MLY210 Devi</li> </ul>          | et Borglan. 4.                 |                        | 3 0 0 3 Zenelu                    |                    |        |           |            |                    |                                     |                       |
|                                           | • • 1 MLY201 Turk                            | (Vergi Sisterri I / 3          |                        | 3 0 0 3 Zenarila                  |                    |        | T) Teori, | U. Uygulam | in, Li Lebrirature | r, K.Kreill, Z. Zonanki, S. Segmeli |                       |
|                                           | <ul> <li>MLY208 Turk</li> </ul>              | (Vergi Sizzero-R K             |                        | 3 0 0 3 Zoruniu                   |                    |        |           |            |                    |                                     |                       |
|                                           | Ti Teori, O. Jayah                           | ularra, V. Saboratuar, N. Kred | n. D. Zuruthi, S. Seyn | nê (                              |                    |        |           |            |                    |                                     |                       |

Diğer program derslerinden seçmek için her dersin başındaki (+) butonuna tıklamalısınız.

| C tributes -                                                                                                    | Oğramut Nos               | Ad Soya                            | i          |                      | See            | £                       |         | Vars Vil        | Daropman                                            |
|----------------------------------------------------------------------------------------------------|---------------------------|------------------------------------|------------|----------------------|----------------|-------------------------|---------|-----------------|-----------------------------------------------------|
| al Acasayta                                                                                                    | 220605001                 | Simare Sa                          | ARM .      | Diger Pro            | gramlard       | lan Ders Seç            |         | ×               |                                                     |
| Cgrand Stylen >                                                                                                    | filters                   |                                    |            | Danie II.            | _              |                         |         |                 | Area Biller Dah                                     |
| Xayot Yanilame (persant 3                                                                                                    | INTEGADS VE IDARI BILINIS | LEA FANGETES                       |            | Egrom an             | VED EX VOIS    | Permit and a local data |         |                 |                                                     |
| Sen Carl Server                                                                                                    |                           |                                    |            |                      | Thankers Party | End-alex                |         |                 |                                                     |
| Construction of Construction                                                                                                    | Maler                     |                                    |            | Program              |                |                         |         |                 |                                                     |
| and the second carbon                                                                                                    |                           |                                    |            | -Çey Tan             | ero ca igiarra | Takrolojai              |         |                 |                                                     |
| D Notiglemieri 3                                                                                                    |                           |                                    |            | · Aca                |                |                         |         |                 |                                                     |
| Z Siner Tatap Iglemian >                                                                                                    |                           |                                    |            | -                    |                | Açılan De               | rsler   |                 |                                                     |
| <ul> <li>Bracmus Bagvuru işlemleri</li> </ul>                                                                                                    |                           |                                    |            | Gru                  | p Ders         | Ders Adv                | Yan Öğr | etim TULKZ/5    |                                                     |
| 83 Hart / Bort Islemleri 3                                                                                                    |                           |                                    |            | No                   | Rodu           | -                       | Ye Gan  | eving           |                                                     |
| C manager internal 2                                                                                                    |                           |                                    |            |                      | RANTON         | Entrantic               |         | 2 2 0 3 2000    |                                                     |
| - and and the state of the state of the stat |                           | And and                            | Duralas    |                      | CENTRE         | Contante                | 0       | 2 2 0 3 20rumu  | Descine ( ) ( ) Desc ( desc)                        |
|                                                                                                    |                           | Action                             | Dersier    |                      | Cancela        | Gener Kumya             |         | 2 2 0 5 20runiu | Derster ( 073 Ders Abedi )                          |
|                                                                                                    |                           | Diger Program                      | ardan      |                      | CAET14         | Bittis Pizyolojisi      |         | 3 0 0 3 Zorunia | Ogreen T U L K Z/ Telear Along Durum Tax Okulu Ders |
|                                                                                                    | Grow No                   | lart Kodu - Darr Ad                | Test Vo. 1 |                      | ChENN          | Terrent Parties         |         | 2 0 0 2 zorumu  | Cortyles 3 Seen Actes                               |
|                                                                                                    |                           | EXTER Earni Malivers I             |            |                      | CAETTZ         | Tanimaal Ekologi        | U       | 3 9 9 3 20rumu  |                                                     |
|                                                                                                    |                           | A 7104 Kamu Maluesi II             | 2          | • + 1                | CAE116         | Besleme Ve Gübreleme    | 0       | 2 Z 0 3 Zoruntu |                                                     |
|                                                                                                    |                           | ALV208 Vergi Hukuku                | 4          | - + 1                | CAE206         | Çay Ekonomisi ve        | 0       | 3 0 0 3 Zoruniu |                                                     |
|                                                                                                    |                           | ALY210 Devlet Barghare             | 4          |                      |                | Pazarlama               |         |                 | Ala Savatta 🧭 Savana Drajna Sonder                  |
|                                                                                                    |                           | ALVIET Turk Very Steemid           | 3          |                      |                |                         |         |                 | ma, Li Laboranuat, Alfredi, Z. Barunta, S. Segneti  |
|                                                                                                    | - + 1 N                   | 6,1208 Turk Verm Steams-H          | Tel        |                      | 300            | 2 Zaturda               |         |                 |                                                     |
|                                                                                                    |                           | T. Torry 1911 martine 2. 1 Martine |            | ter de la terretaria | -              |                         |         |                 |                                                     |
|                                                                                                    | 2                         | and the organisme, in Laborate     |            |                      |                |                         |         |                 |                                                     |

10- Seçmiş olduğunuz derslerin sonunda o dersin yaz öğretimi ücreti görünmektedir. Derslerinizi taslak olarak kaydettiğinizde seçmiş olduğunuz derslere ait toplam ücret hesaplanmış olur.

| 😡 Anazayla                  | Ang and Ang and Ang and Ang and Ang and Ang and Ang and Ang and Ang and Ang and Ang and Ang and Ang and Ang and Ang and Ang and Ang and Ang and Ang and Ang ang ang ang ang ang ang ang ang ang a |
|-----------------------------|----------------------------------------------------------------------------------------------------|
| 🗭 Ograno Bigilari 🔿         |                                                                                                    |
| O Kaya Yanilama Iplamiari 🔿 |                                                                                                    |
| Des Kajcipemer              |                                                                                                    |
| Ell seriesmen he but        | TASLAK OLARAK KAYDEDİLDİ                                                                                                    |
| C SnavTalepigemen >         |                                                                                                    |
| 🗢 trasmus Baskolu Islamian  | Aplan bester (3/3 best Abed)                                                                                                    |
| CBD Hang / Bong ipterment > | Diger Programardian Den<br>Des Adi 19 Gaestie T U L X Z/S Teles Tell Des Des                                                                                                    |
| 🗳 Baporu genier 🔷 👌         | A 1 M 1212 Device Berginn 4     Autor Device Berginn 4     Autor Device Berginn 4     Autor Device Berginn 1 3883 Zerosto 8     Barlin Oray 1000                                                  |
|                             |                                                                                                    |
|                             | istediğinize emin misiniz ?<br>T. Teor. U. Uspelene, L. Latoratuer, K. Kred, 2: Zaru<br>T. Teor. U. Uspelene, L. Latoratuer, K. Kred, 2: Zaru                                                     |
|                             | Hayr Evet Verg Hakatas<br>Over Goldsons 4 3 8 8 3 Zeryels 9 Micros 48.62<br>Degre Ceres                                                                                                    |
|                             | Taglann<br>Dann 202.00<br>Count                                                                                                    |
|                             | V States Donations Degra Gode                                                                                                    |
|                             | <ol> <li>Tearry M. Uggslams, L. Laboranuar, K. Kennell, Z. Zoruntu, S. Segmelt</li> </ol>                                                                                                    |

## 13 -DERS ÜCRETİ VE DERSE KESİN KAYIT

Seçtiğiniz dersler taslak olarak kayıt edildiğinde ödemeniz gereken toplam ders ücreti hesaplanmaktadır. Seçilen dersler danışman onayına gönderildiğinde ödemeniz gereken toplam ders ücreti kesinleşir. Halk Bankası kanalları üzerinden (MOBİL, WEB, ATM) öğrenci numarası ile borç ödenebilecektir. Borcunu yatıranların danışman onayı yapıldığında ders kaydı tamamlanmış olacaktır.